# Fact Sheet

MOPDRS

# How Direct Line Managers can check a Medical Officer's PD Leave Balance

To check an MO's PD Leave balance when reviewing a leave application as a Direct Line Manager, please follow the steps below:

#### Quick Check

- Step 1: Accessing SHARP
- Step 2: Checking Medical Officer's Leave Balances
- Step 3: Interpreting the Leave Data

#### Process

# Step 1: Accessing SHARP

To sign into the SA Health Analytics Reporting Portal (SHARP), use your HAD ID and Password <u>https://sharp.had.sa.gov.au/</u>

| SHARP Reporting Portal |  |
|------------------------|--|
| User ID                |  |
| Password               |  |
|                        |  |
| Sign In                |  |
|                        |  |

Once signed in, select Dashboards located at the top right hand of the screen

• Then select MOPD Dashboard

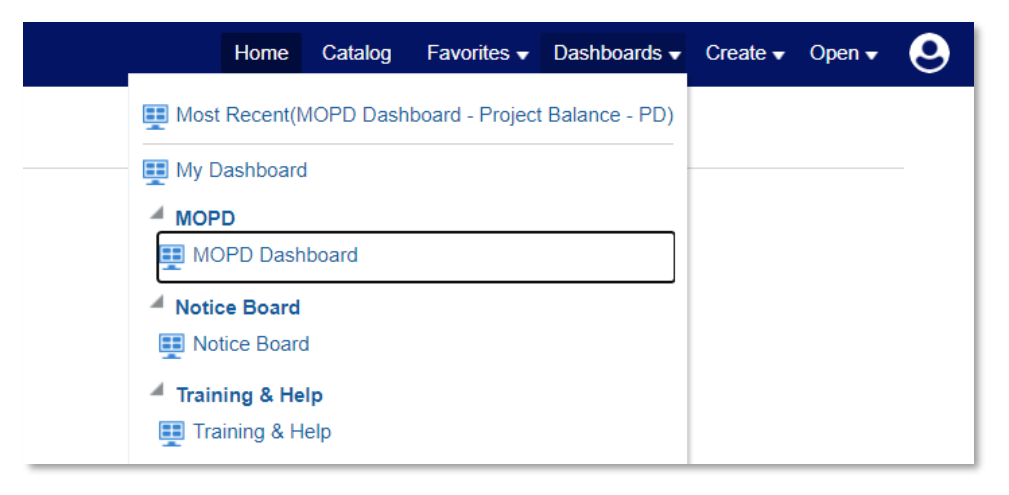

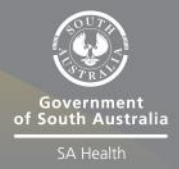

#### OFFICIAL

#### Step 2: Checking Medical Officer's Leave Balances

> Within MOPD Dashboard, select DLM – MO Project Balance

| I MOPD Dashboard                             |                      |                          |                      |              |   |
|----------------------------------------------|----------------------|--------------------------|----------------------|--------------|---|
| Medical Officer Summary Project Balance - MO | MOPD Balance Summary | DLM - MO Project Balance | $\mathbf{>}$         |              |   |
| 4                                            |                      |                          |                      |              |   |
|                                              |                      |                          | Employee - Full Name | Select Value | • |

- > Click the down arrow to open the Employee Full Name dropdown box
- Use the tick boxes on the left of the dropdown to select the Medical Officer for which PD/Exam leave balances will be checked
  - Select Apply to view this Medical Officer's leave history and balance

| DLM - MO Project Balance |                      |                         |   |
|--------------------------|----------------------|-------------------------|---|
|                          | Employee - Full Name | Salact \/alua           |   |
|                          |                      | Mercury, Doctor Freddie | - |

# Step 3: Interpreting the Leave Data

A breakdown of the selected MOs' PD Leave (PDEV04) and Exam Leave (PDEV02) balances will be displayed as pictured below. The table will show the leave accrued throughout the MOs' SA Health employment, what has been claimed, and the balance.

\*Please note Examination Attendance & Travel Leave (PDEV03) is not tracked and therefore will not appear in the SHARP report

- To view the total of each leave balance, ensure you select only one MO in the *Employee Full name* field and refer to the value on the bottom row in right-most column of each category (circled in red).
- > The 'Grand Total' of each leave will be the most reliable value to advise whether the MO has enough PD/Exam leave for the application they are submitting.
- Note: Only PD/Exam Leave events that have occurred and been processed by Payroll (SSSA) will contribute to these balance reports. This means that a leave application submitted for a future leave event, or a leave application referring to a leave event in the last 2-4 weeks that hasn't been processed by Payroll, will not be factored into this balance.

Project Balance \_ Medical Officer

| Employee             |            |                    |                       |               | PD Leave |                         |                 | Exam Leave |         |                 |         |         |
|----------------------|------------|--------------------|-----------------------|---------------|----------|-------------------------|-----------------|------------|---------|-----------------|---------|---------|
| Pd Group             | EA/PD Year | Transaction Source | Activity Type         | Creation Date | FTE      | <b>CHRIS - Position</b> | Earned/Adjusted | Claimed    | Balance | Earned/Adjusted | Claimed | Balance |
| NALHN LMH ED         | SMO22      | MOPD Expenses      | SMO Entitlement       | 07-Apr-23     | 1.0      | MDP200                  | 0.00            | 0.00       | 0.00    | 0.00            | 0.00    | 0.00    |
| NALHN LMH ED         | SMO22      | MOPD Expenses      | SMO Leave Entitlement | 07-Apr-23     | 1.0      | MDP200                  | 1.08            | 0.00       | 1.08    | 0.00            | 0.00    | 0.00    |
| NALHN LMH ED         | SMO23      | MOPD Expenses      | SMO Entitlement       | 14-Apr-23     | 1.0      | MDP200                  | 0.00            | 0.00       | 0.00    | 0.00            | 0.00    | 0.00    |
| NALHN LMH ED         | SMO23      | MOPD Expenses      | SMO Leave Entitlement | 14-Apr-23     | 1.0      | MDP200                  | 5.00            | 0.00       | 5.00    | 0.00            | 0.00    | 0.00    |
| Grand Total          |            |                    |                       |               |          |                         | 6.08            | 0.00       | 6.08    | 0.00            | 0.00    | 0.00    |
| Befresh Brint Evnort |            |                    |                       |               |          |                         |                 |            |         |                 |         |         |

# For more information:

Medical Officer Professional Development Reimbursement System (MOPDRS) Clinical System Support & Improvement, SA Health <u>Health.PDReimbursement@sa.gov.au</u> <u>sahealth.sa.gov.au/reimburseme</u> For Official Use Only-A1-I1

© Department for Health and Wellbeing, Government of South Australia. All rights reserved.

How DLMs can check an MO's PD Leave Balance.docx Last updated: 12-Sep-23

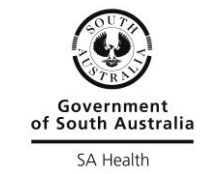

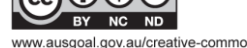